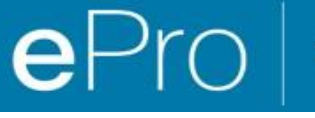

## คู่มืออ้างอิงฉบับย่อ

วิธีการแก้ไขปัญหาสกุลเงินบนพอร์ทัล

ซัพพลายเออร์ของ PPG บางรายจะเห็นข้อความแสดงข้อผิดพลาดในขณะที่กำลังพยายามส่งใบแจ้งหนี้ผ่านพอร์ทัล

Currency not enabled. Portal Administrator: To activate currency, go to Setup > General Site Settings > Currency Configuration.

ทำตามขั้นตอนเหล่านี้เพื่อเปิดใช้งานสกุลเงินในโปรไฟล์ Jaggaer Supplier Network (JSN) โปรดสังเกตว่าคุณสามารถบอกความแตกต่างระหว่างพอร์ทัล PPG (สีเทา และไอคอนสีขาว/น้ำเงิน) และ JSN (สีดำ และไอคอนสีขาว) ตามสีของแถบเมนูทางด้านซ้าย

หากทำตามขั้นตอนเหล่านี้แล้ว ยังไม่สามารถแก้ไขข้อผิดพลาดได้ โปรดติดต่อ ฝ่ายสนับสนุนของ Jaggaer

เปิดใช้งานสกุลเงินใน JSN

ซัพพลายเออร์ส่วนใหญ่จะล็อกอินเข้าสู่พอร์ทัล PPG โดยตรง หากคุณเห็นแถบเมนูสีเทา คุณต้องออกจากพอร์ทัล PPG และเข้าใช้งาน JSN

| <b>6</b>               | Home > Customer Portal Home                                                                                                    | ละเลิอก<br>C Supplier Ne<br>พพลายเออร์ :                                                                                     | twork<br>JAGGAER)           | PPG S                   | Supplier<br>Return to J/     | AGGAER Supplie          | Image: Second second second |                              |
|------------------------|----------------------------------------------------------------------------------------------------|----------------------------------------------------------------------------------------------------|-----------------------------|-------------------------|------------------------------|-------------------------|----------------------------------------------------------------------------------------------------|------------------------------|
| <b>9</b>               | PPG Supplier Portal         We take great pride in our relationships with suppliers.         For information on how to use the PPG Supplier Portal, please click here.         This system is open to worldwide access and therefore NO Export Controlled Technical Data can be placed in the PPG Supplier Portal system movinoment for storage or communication purposes. If you are unsure as to whether or not your data is export controlled, please contact your company's export control department for the classification determination. If you have any questions about this message, please see |                                                                                                    | Manage Registration Profile |                         |                              |                         |                                                                                                    |                              |
| 43×<br>11.             |                                                                                                    |                                                                                                    | Sourcing Events ?           |                         |                              |                         |                                                                                                    |                              |
| <b>a</b>               |                                                                                                    |                                                                                                    | Show<br>No Results          | Opening or Closin       | g Soon 🗸                     |                         |                                                                                                    |                              |
|                        |                                                                                                    |                                                                                                    |                             | Ío                      |                              | A There a               | re no currencie                                                                                                    | s enabled for all suppliers. |
|                        | ี่ 2. เมื่ออยู่ใน J                                                                                                    | aggaer Supplier Network                                                                                                    | ,                           | Configurat              | ion number wheel ima         | age management currer   | ncy configuration                                                                                                    | nc                           |
|                        | ให้ไปที่ไอดอบ Setun (การตั้งด่า) เลือก                                                                                                    |                                                                                                    |                             | Currency                | Configuration Impo           | ort/Integration Options | Currency Co                                                                                                    | nfiguration History          |
| Conorol Site Settings  |                                                                                                    |                                                                                                    |                             | -735                    |                              |                         |                                                                                                    |                              |
|                        | General Site Settings<br>(การตั้งค่าไซเต์ทั่วไป) > Configure                                                                                                    |                                                                                                    |                             | Exchan                  | e Rate Summary               |                         |                                                                                                    | ?                            |
|                        | (การตงคาไ                                                                                                    | ซตทวไป) > Configure                                                                                                    |                             | 89°                     | Currency                     | Current rate            | Next rate                                                                                                    | Effective date Earliest      |
|                        | Currency S                                                                                                    | Settings                                                                                                    |                             | EUR (Euro               | )<br>,                       | 1                       |                                                                                                    | 5/18/2015                    |
|                        | (กำหนดกา                                                                                                    | รตั้งค่าสกลเงิน)                                                                                                    |                             | 421 (Vene               | ,<br>ezuelan Bolívar Fuerte) |                         |                                                                                                    | 12/1/2020                    |
|                        |                                                                                                    |                                                                                                    |                             | AAA (AAA                | A Test Currency)             |                         |                                                                                                    |                              |
|                        |                                                                                                    |                                                                                                    |                             | AED (UAE                | Dirham)                      |                         |                                                                                                    | 5/18/2015                    |
| 39                     |                                                                                                    |                                                                                                    |                             | AFN (Afg                | han Afghani)                 |                         |                                                                                                    | 8/15/2016                    |
|                        |                                                                                                    |                                                                                                    |                             | ALL (Alba               | nian Lek)                    |                         |                                                                                                    | 4/19/2021                    |
| 1.1                    | Create Invoice / C                                                                                                    | redit Memo                                                                                                    |                             | AOA (Ang                | iolan Kwanza)                |                         |                                                                                                    | 8/15/2016                    |
|                        |                                                                                                    |                                                                                                    |                             | ARS (Arge               | entine Peso)                 |                         |                                                                                                    | 5/18/2015                    |
|                        | A No customers have aut                                                                                                    | s have authorized invoice creation for this supplier. AUD (Australian Dollar) 5/18/2015<br>47N (Azerbaijani manat) 4/15/2021 |                             |                         |                              |                         |                                                                                                    |                              |
| ×                      |                                                                                                    |                                                                                                    | BAM (Bos<br>Mark)           | snia-Herzegovina Convei | rtible                       |                         | 11/9/2015                                                                                                    |                              |
| Customer Portal Access |                                                                                                    |                                                                                                    |                             | BBD (Barb               | badian Dollar)               |                         |                                                                                                    | 4/16/2019                    |
|                        |                                                                                                    |                                                                                                    |                             | BDT (Ban                | gladeshi taka)               |                         |                                                                                                    | 3/4/2020                     |
|                        |                                                                                                    |                                                                                                    | act                         | BGN (Bu                 | 2 5 2 2 2 2                  |                         |                                                                                                    | 3/7/2019                     |
| <b>N</b>               | Setup                                                                                                    | System Settings and Configurati                                                                                              | on                          | BHD (Bal                | ว. เดยกิด                    | กุลเงน                  |                                                                                                    | 5/18/2015                    |
| -                      | Organization Structure and                                                                                                    | Settings Configure Number Wheel                                                                                              | anageme                     | BOB (Bol                | เพื่อเปิ                     | ดใช้งาน                 |                                                                                                    | 9/22/2013                    |
|                        |                                                                                                    | Manage Organization Images                                                                                                   | Viev                        | BRL (Braz               | rilian Real)                 |                         |                                                                                                    | 5/18/2015                    |
|                        | General Site Settings                                                                                                    | Configure Currency Settings                                                                                                  |                             | BWP (Bot                | swana Pula)                  |                         |                                                                                                    | 5/18/2015                    |
|                        | Site Appearance and Behav                                                                                                    | Site Appearance and Behavior                                                                                                 |                             |                         | arusian ruble)               |                         |                                                                                                    | 3/4/2020                     |
|                        |                                                                                                    |                                                                                                    |                             |                         | ze Dollar)                   |                         |                                                                                                    | 9/22/2015                    |
|                        | User Communication                                                                                                    |                                                                                                    | CAD (Can                    | adian Dollar)           |                              |                         | 5/18/2015                                                                                                    |                              |
|                        | No Results                                                                                                    |                                                                                                    |                             | CDF (Con                | golese Franc)                |                         |                                                                                                    | 8/15/2016                    |
|                        |                                                                                                    |                                                                                                    |                             | CHF (Swis               | ss Franc)                    |                         |                                                                                                    | 1/3/2000                     |

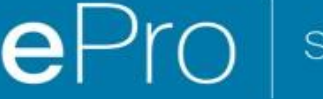

## คู่มืออ้างอิงฉบับย่อ

วิธีการแก้ไขปัญหาสกุลเงินบนพอร์ทัล

|                                                                                            |         |                          | ?<br>4. เมื่อเลือกสกลเงินแล้ว                                                                                                    |  |  |  |  |
|--------------------------------------------------------------------------------------------|---------|--------------------------|----------------------------------------------------------------------------------------------------|--|--|--|--|
| Currency CAD (Canadian D<br>Currency CAD (Canadian D<br>Active<br>Enable for all suppliers |         | ollar)                   | <ul> <li>จะมีช่องปรากฏขึ้นทางด้านขวาของหน้าจอ</li> <li>ตรวจสอบให้แน่ใจว่าได้เปิดใช้งานคำสั่งตามสกุ</li> </ul>                                  |  |  |  |  |
| Currency Order of Preference<br>Currency Order CAD 10<br>Save                              |         | 10<br>ave                | งินที่อยู่ในรายการทั้งหมด<br>เพื่อให้สามารถประมวลผลใบแจ้งหนี้สำหรับคำสั่งเ                                                                     |  |  |  |  |
| Results Per Page 20 V<br>Effective date                                                    | Records | found: 1<br>Exchange rat | <ul> <li>กาของ Active (เบดเขงาน) และ Enable for all<br/>suppliers (เปิดใช้งานสำหรับซัพพลายเออร์ทั้งหมด)</li> <li>คลิก Save (บันทึก)</li> </ul> |  |  |  |  |
| 7/13/2022 JAGGAER Rate                                                                     |         | AER Rate                 |                                                                                                    |  |  |  |  |

## คุณจะเห็นข้อความแจ้งว่าเสร็จสมบูรณ์ เมื่อเปิดใช้งานสกุลเงินแล้ว

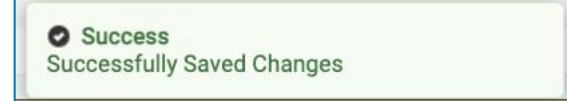

ในการกลับไปยังพอร์ทัลซัพพลายเออร์ของ PPG ให้คลิกไอคอน Home (หน้าหลัก) 🇖 จากแถบนำทาง ค้นหาส่วนของ Customer Portal Access (การเข้าถึงพอร์ทัลลูกค้า) และคลิกลิงก์สำหรับ PPG Supplier Portal (พอร์ทัลซัพพลายเออร์ PPG) จากตรงนี้ คุณสามารถเข้าถึงคำสั่งของคุณและส่งใบแจ้งหนี้ได้